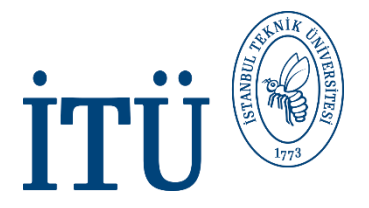

# RESIDENCE PERMIT

GUIDANCE FOR ONLINE APPLICATION

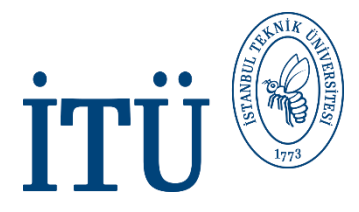

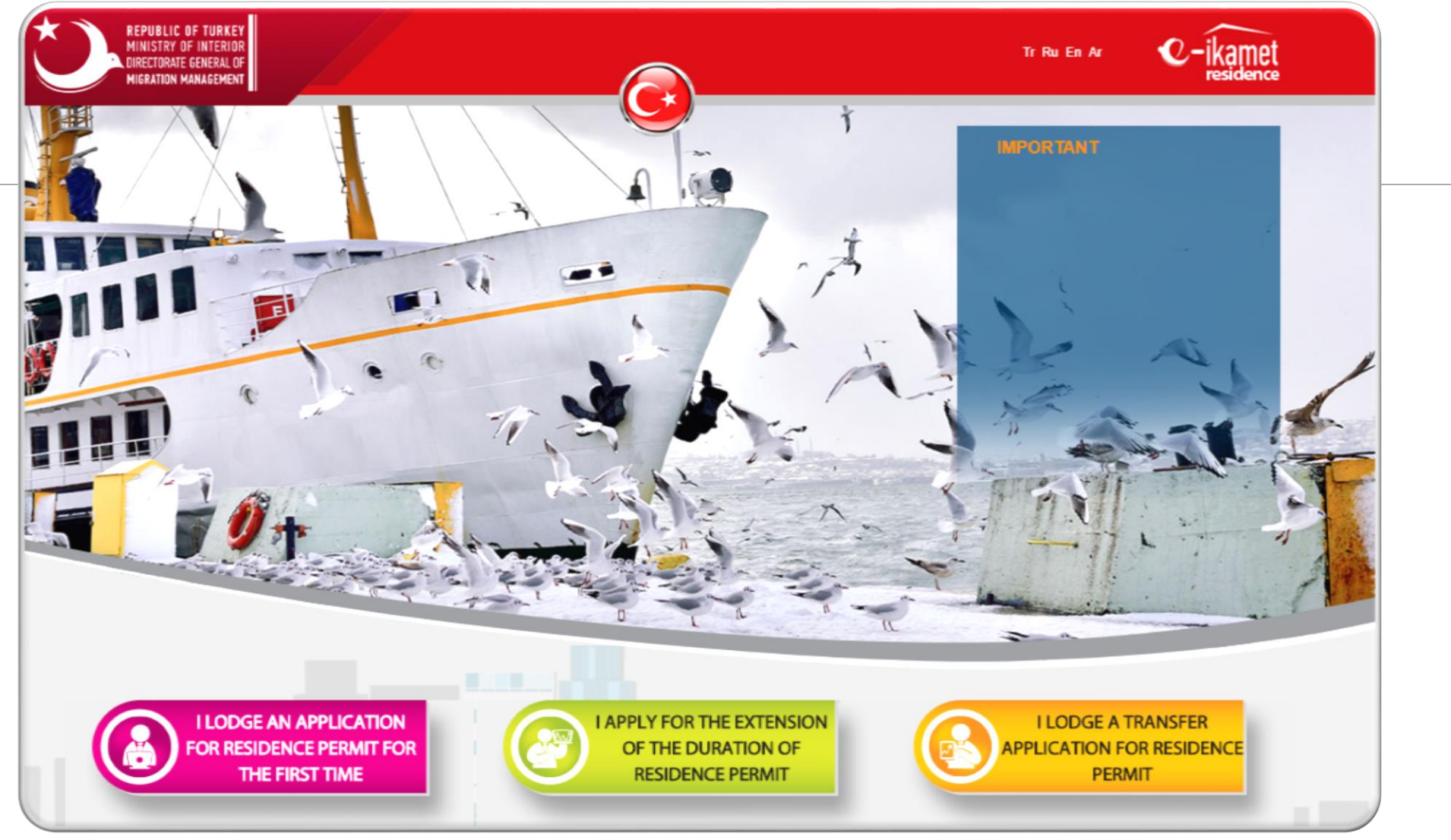

https://e-ikamet.goc.gov.tr/

#### 1. Please click on <u>"I LODGE APPLICATION FOR RESIDENCE PERMIT FOR THE FIRST TIME"</u>

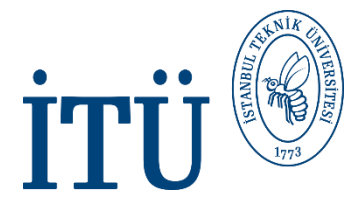

### **TYPE OF APPLICATION**

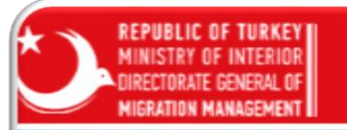

#### Information

- You have to fill in the necessary sections completely and accurately for the registration.
- You are required to enter especially your passport number with which you entered into Turkey correctly and completely from the "pre-registration form" part.
- You are required to enter your insurance information correctly and completely according to your health

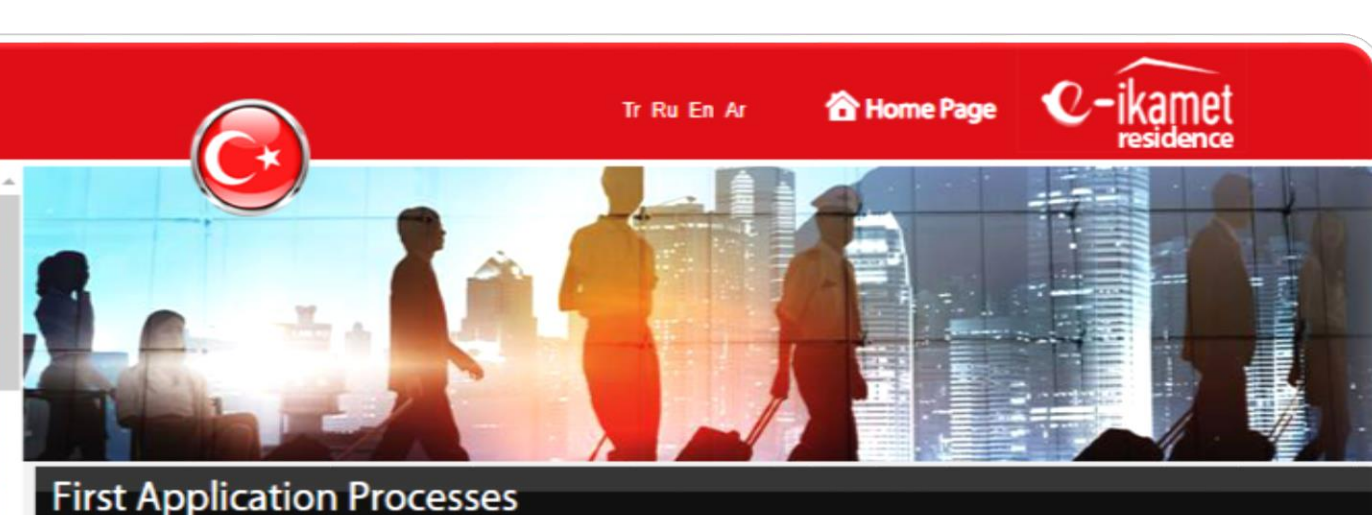

Please Select the Type of the Application.

I WOULD LIKE TO LODGE A NEW APPLICATION

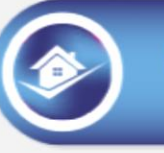

I WANT TO CONTINUE MY APPLICATION

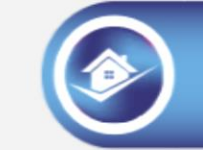

I WOULD LIKE TO SEE MY APPLICATION RESULT

2. Please click on <u>"I WOULD LIKE TO LODGE A NEW APPLICATION"</u>

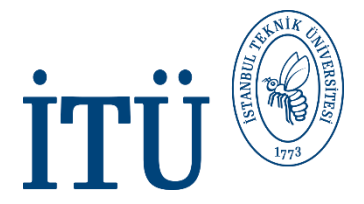

#### **PRE-REGISTRATION FORM**

| REPUBLIC OF TURKEY<br>MINISTRY OF INTERIOR<br>DIRECTORATE GENERAL OF<br>MIGRATION MANAGEMENT<br>Pregistration form mus<br>plication.<br>u must fill in the fields<br>mplete your application<br>ids.<br>u must fill in all ne<br>mpletely, accurately, pr | at be filled in for the<br>with asteriks. You cannot<br>a unless you fill in these<br>eccessary fields carefully,<br>operly according to the | First Applic      | Cation Processes            | Tr Ru En Ar   | Home Page | C-ikamet<br>residence |  |
|----------------------------------------------------------------------------------------------------|----------------------------------------------------------------------------------------------------|-------------------|-----------------------------|---------------|-----------|-----------------------|--|
|                                                                                                    |                                                                                                    | Pre-regist        | tration Form                |               |           |                       |  |
|                                                                                                    |                                                                                                    |                   |                             |               |           |                       |  |
| Name                                                                                                    |                                                                                                    | 1                 | Nationality ID Number       |               |           | -                     |  |
| His/her Last Name                                                                                                    |                                                                                                    | 1                 | Nationality                 | Please select |           |                       |  |
| Date of Birth                                                                                                    |                                                                                                    |                   | Travel document no          |               |           | 1                     |  |
| Father's Name                                                                                                    |                                                                                                    | 1                 | into Turkey                 |               |           |                       |  |
| Mother's Name                                                                                                    |                                                                                                    | 1                 | Communication<br>Preference | Please select |           | •                     |  |
| Gender                                                                                                    | Please select                                                                                                    |                   | E-Mail                      |               |           |                       |  |
|                                                                                                    |                                                                                                    |                   | Cell Phone                  |               |           |                       |  |
| All fields marked with red are n                                                                                                    | nandatory.                                                                                                    |                   |                             |               |           |                       |  |
| Enter the characters y<br>Click to refresh if you can no<br>KNMMMKWR                                                                                                    | ou see in the image to the space                                                                                                    | e near the image. |                             |               | Save      |                       |  |

Please fill all fields marked with red.
 Write the characters you see in the image.

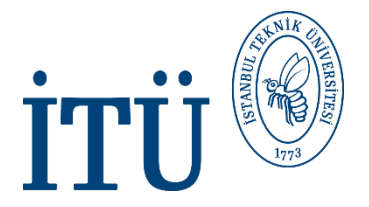

#### **TYPE OF APPLICATION**

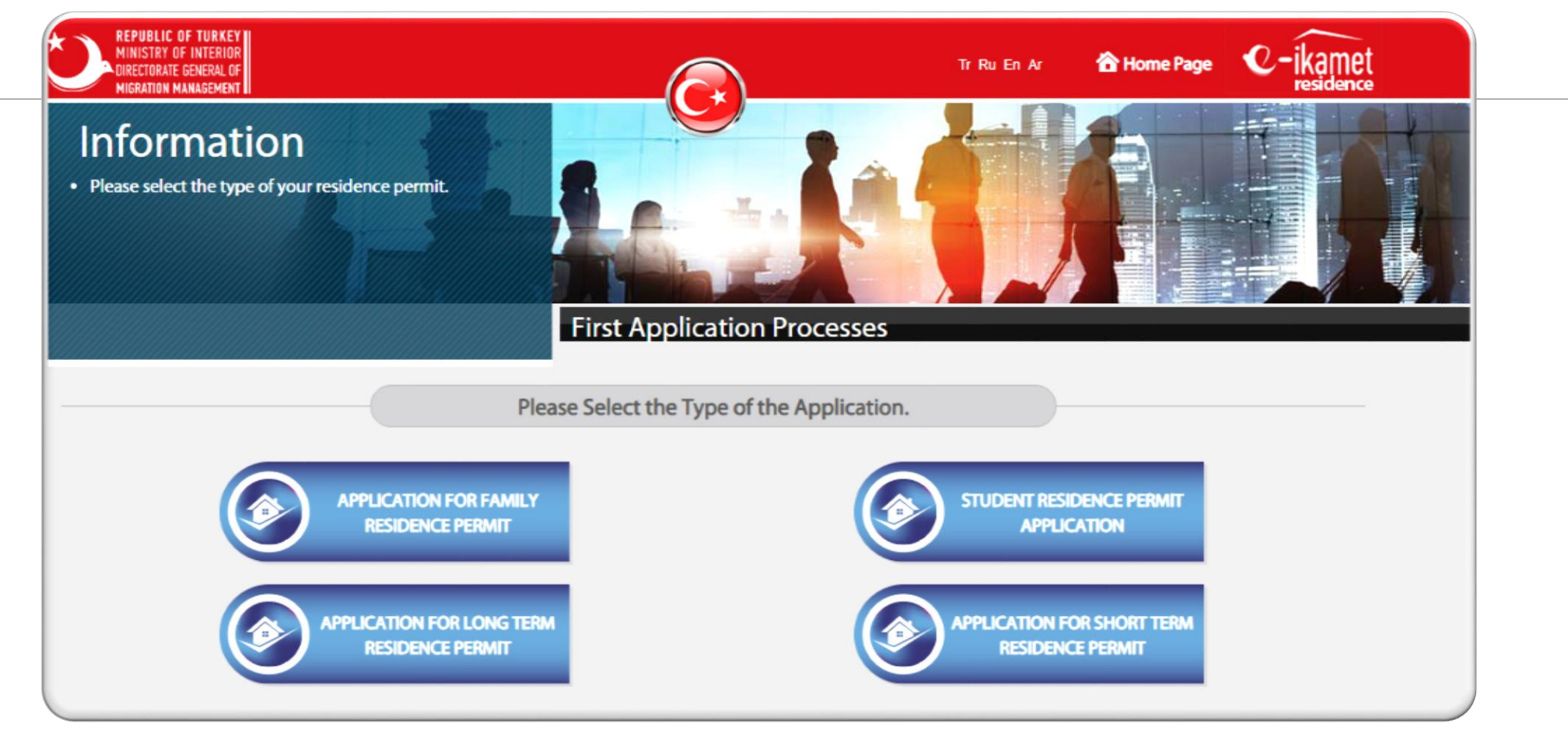

#### 5. Please click on <u>"APPLICATION FOR SHORT TERM RESIDENCE PERMIT "</u>

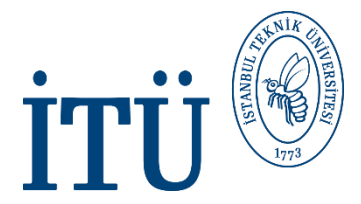

#### **PERSONAL INFORMATION**

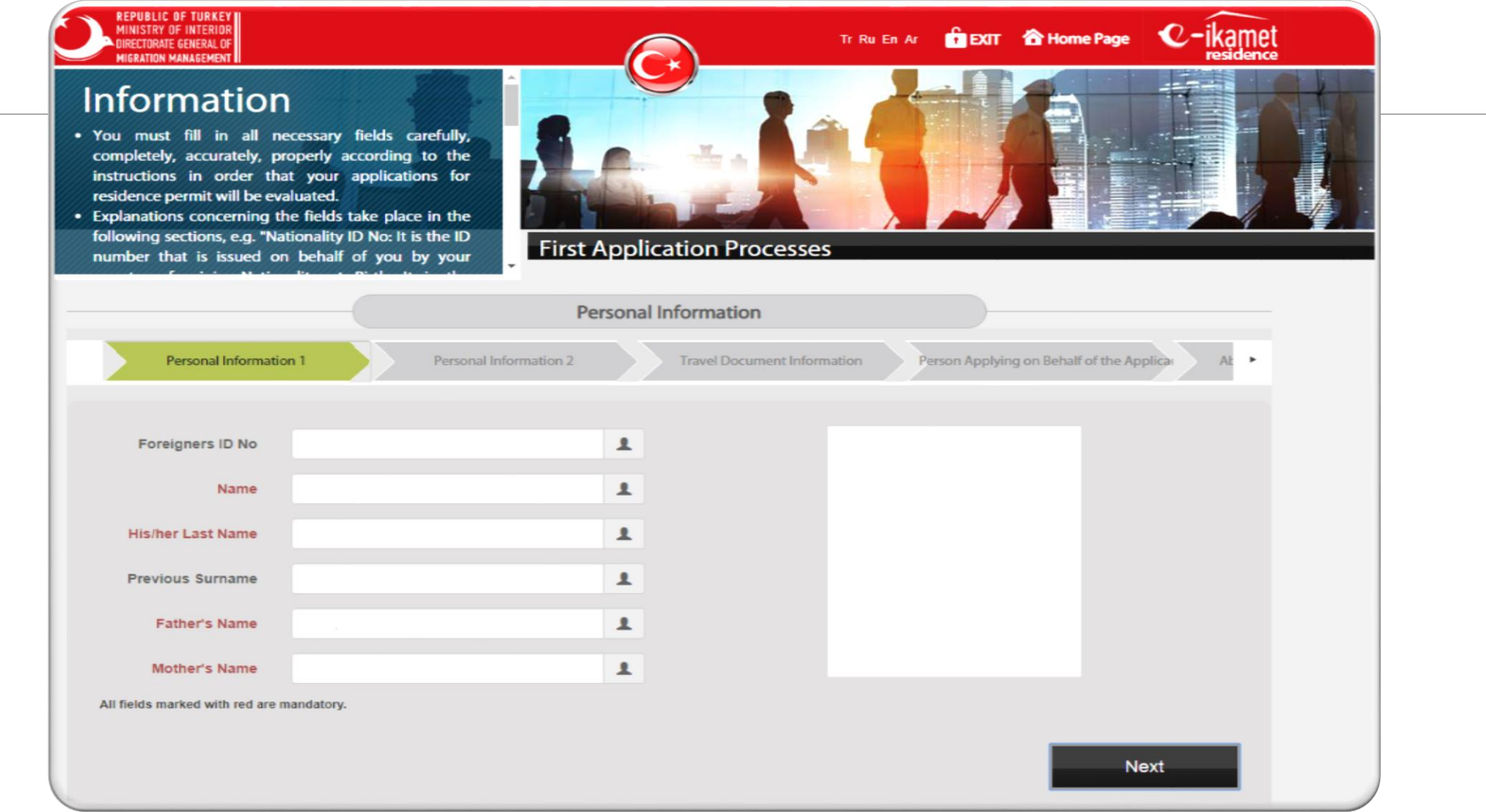

6. Please fill all fields marked with red and upload your digital ID photo.

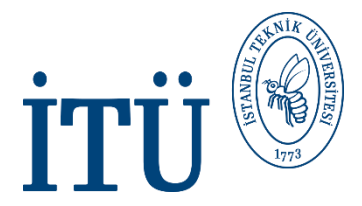

#### **PERSONAL INFORMATION**

| there are not seperate fit<br>the passport, please<br>coording to the docum<br>eperate fields for name are<br>btain from your own co<br>the clear identity information | l<br>elds for name and surname<br>fill in the related fields<br>nent (in which there are<br>ad surname) which you will<br>onsulate and which shows<br>on. | First Applic | ation Processes                    |                        |                         |
|----------------------------------------------------------------------------------------------------|----------------------------------------------------------------------------------------------------|--------------|------------------------------------|------------------------|-------------------------|
| our photo which will be                                                                                                    | in your residence permit                                                                                                    | THE APPRIC   |                                    |                        |                         |
|                                                                                                    |                                                                                                    | Personal I   | nformation                         |                        |                         |
| Personal Informati                                                                                                    | on 1 Personal Info                                                                                                    | rmation 2    | Travel Document Information        | Person Applying on Bel | half of the Applicar At |
|                                                                                                    |                                                                                                    |              |                                    |                        |                         |
| Gender                                                                                                    |                                                                                                    | •            | The other nationality              | Please select          |                         |
| Date of Birth                                                                                                    |                                                                                                    |              | The Nationality at                 | Please select          |                         |
| Marital Status                                                                                                    | Please select                                                                                                    | •            | Place of Birth                     |                        | les.                    |
| Status of Special<br>Needs                                                                                                    | Please select                                                                                                    | /            | The Country of                     | Please select          |                         |
| Nationality ID Number                                                                                                    |                                                                                                    |              | Birthplace                         |                        |                         |
| Nationality ib Number                                                                                                    |                                                                                                    | 1-           | Blood Group                        | Please select          |                         |
| Nationality                                                                                                    |                                                                                                    | •            | Registered e-mail<br>(REM) address |                        | 1                       |
|                                                                                                    |                                                                                                    |              |                                    |                        |                         |

7. Please fill all fields marked with red.

## **TRAVEL DOCUMENT INFORMATION**

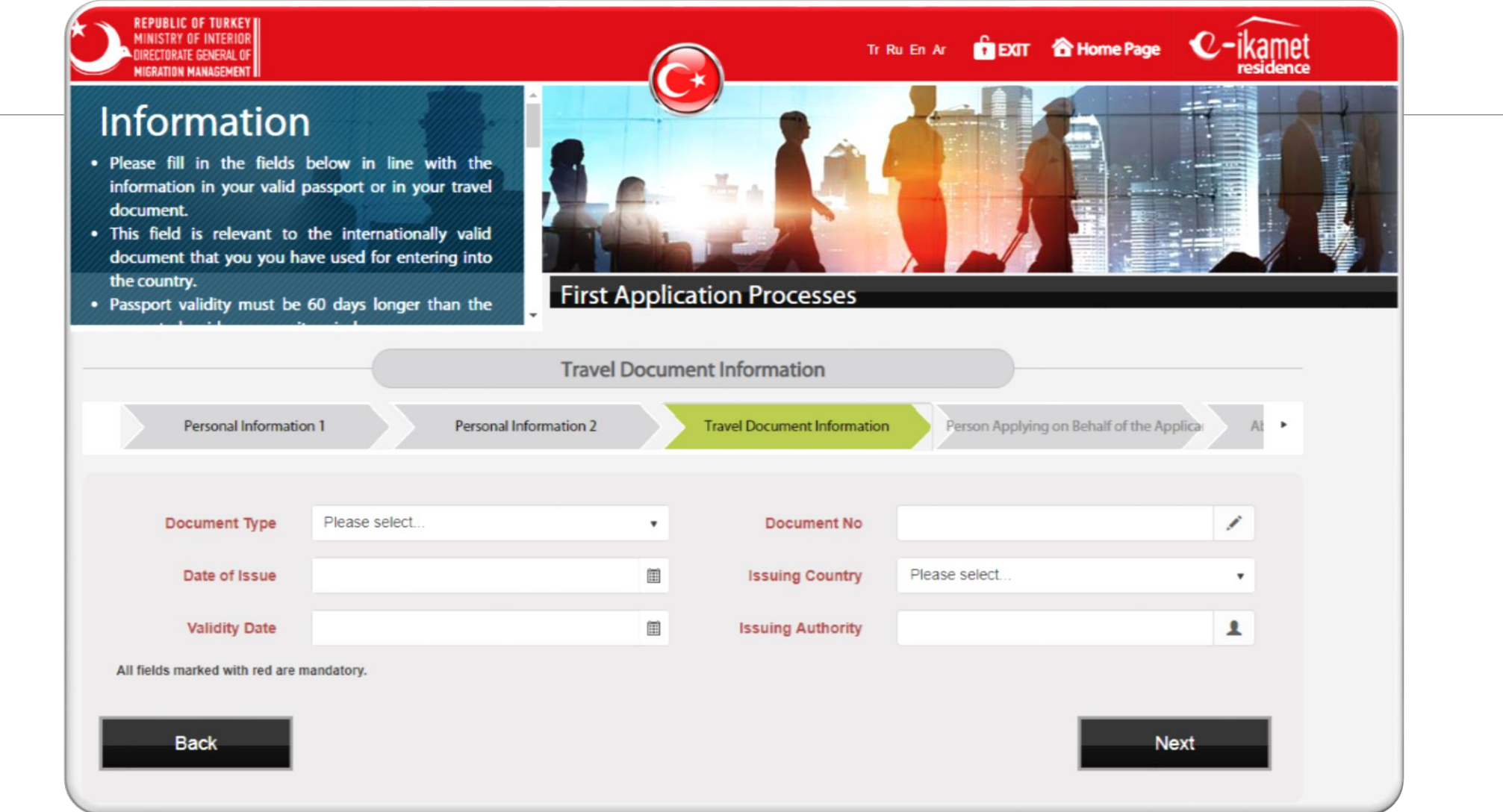

8. Please fill all fields marked with red. (About your passport)

MA

ITI

## **İTÜ** PERSON APPLYING ON BEHALF OF THE APPLICANT

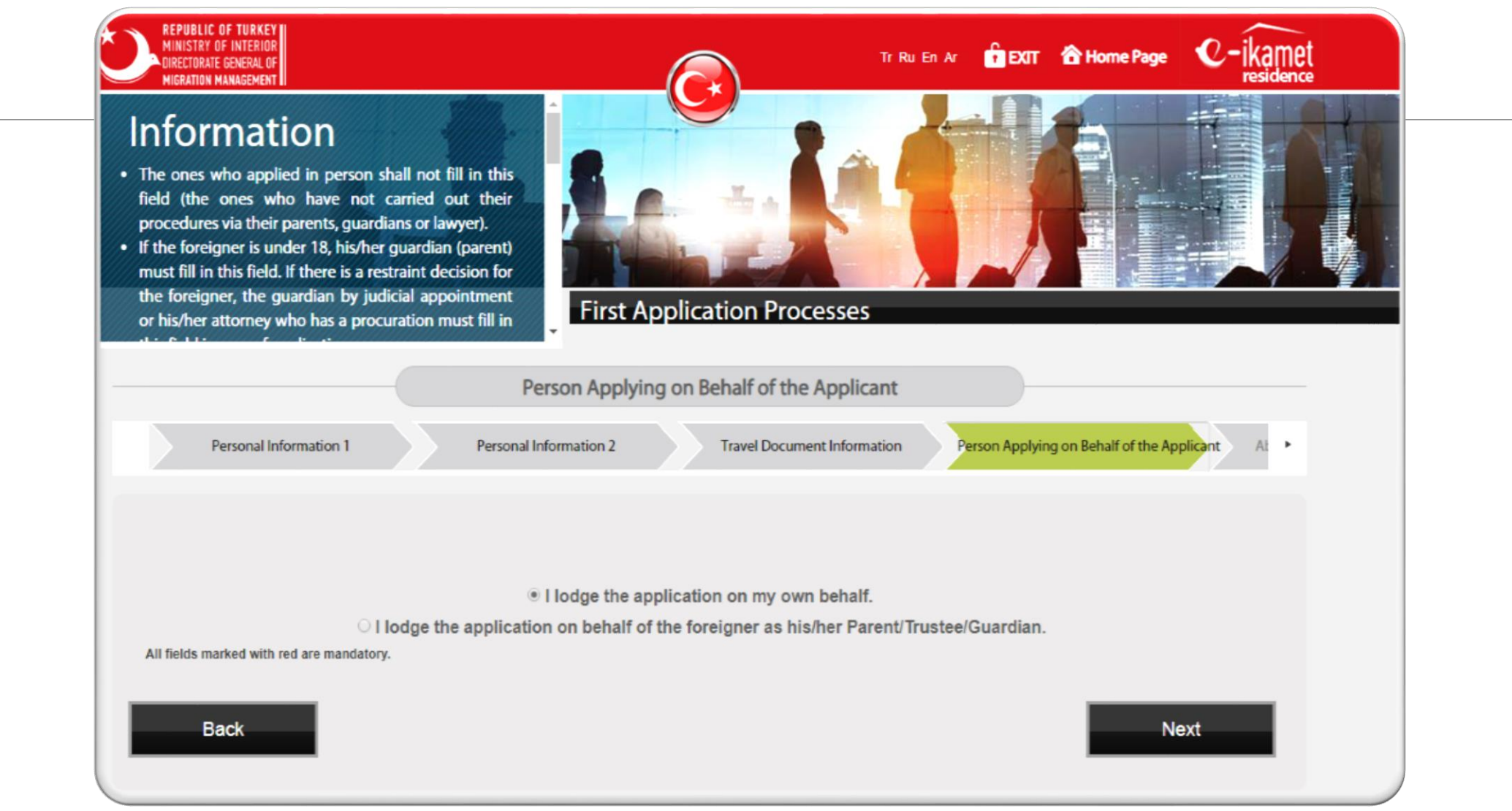

9. Please select "I lodge the application on my own behalf."

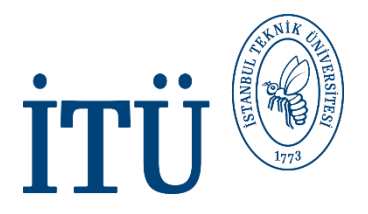

## **ABROAD CONTACT INFORMATION**

| REPUBLIC OF TURKEY<br>MINISTRY OF INTERIOR<br>DIRECTORATE GENERAL OF<br>MIGRATION MANAGEMENT                                                                                                    | C                                                                                       | Tr Ru En Ar                           | 🔓 EXIT 🖀 Home Page    | C-ikamet |
|----------------------------------------------------------------------------------------------------|-----------------------------------------------------------------------------------------|---------------------------------------|-----------------------|----------|
| <ul> <li>Information</li> <li>It is the information of an information of the country holding citizenship.</li> <li>All fields marked with red and the second second</li></ul> | ddress and communication<br>where you stay as well as<br>re mandatory.<br>First Applica | ation Processes                       |                       |          |
|                                                                                                    | Abroad Conta                                                                            | ct Information                        |                       |          |
| Personal In                                                                                                    | nformation 2 Travel Document Information                                                | Person Applying on Behalf of the Appl | Abroad Contact Inform | mation • |
|                                                                                                    |                                                                                         |                                       |                       |          |
| Country                                                                                                    | •                                                                                       | Telephone 1                           |                       |          |
| City                                                                                                    | <b>F</b>                                                                                | Telephone 2                           |                       | 2        |
| Postal Code                                                                                                    | 1                                                                                       | E-Mail                                |                       |          |
| Full Address                                                                                                    |                                                                                         |                                       |                       |          |
| All fields marked with red are m                                                                                                    | andatory.                                                                               |                                       |                       |          |
| Back                                                                                                    |                                                                                         |                                       | Ne                    | əxt      |

10. Please fill all fields marked with red. (Home address information not in Turkey, country that you live in)

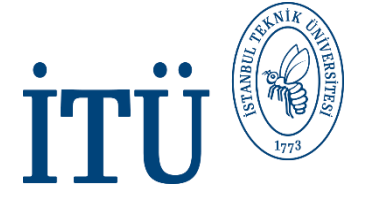

#### **CONTACT DETAILS IN TURKEY**

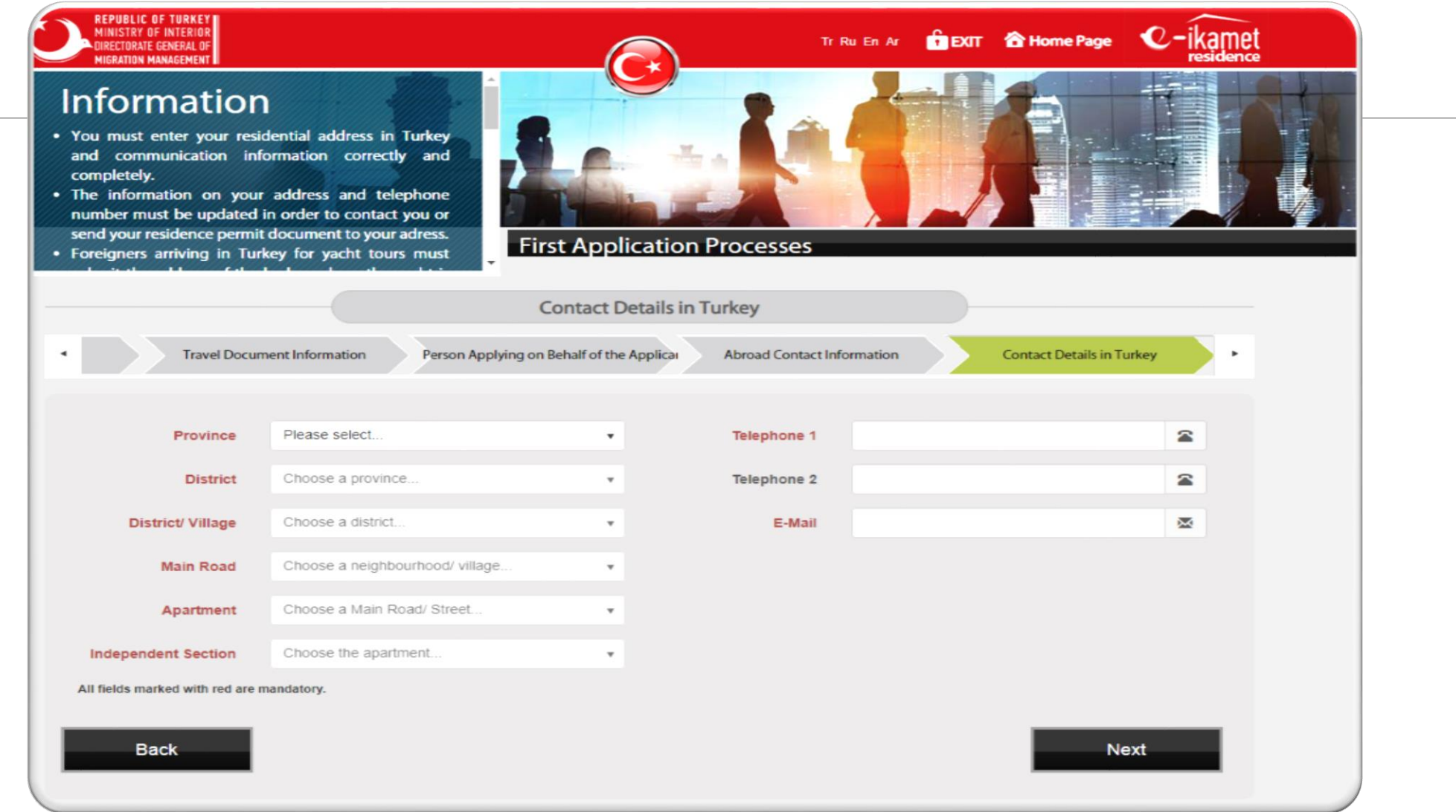

11. Please fill all fields marked with red. (ITU address, your Turkish phone number and your e-mail)

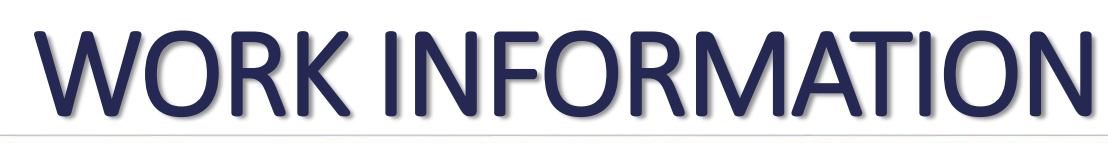

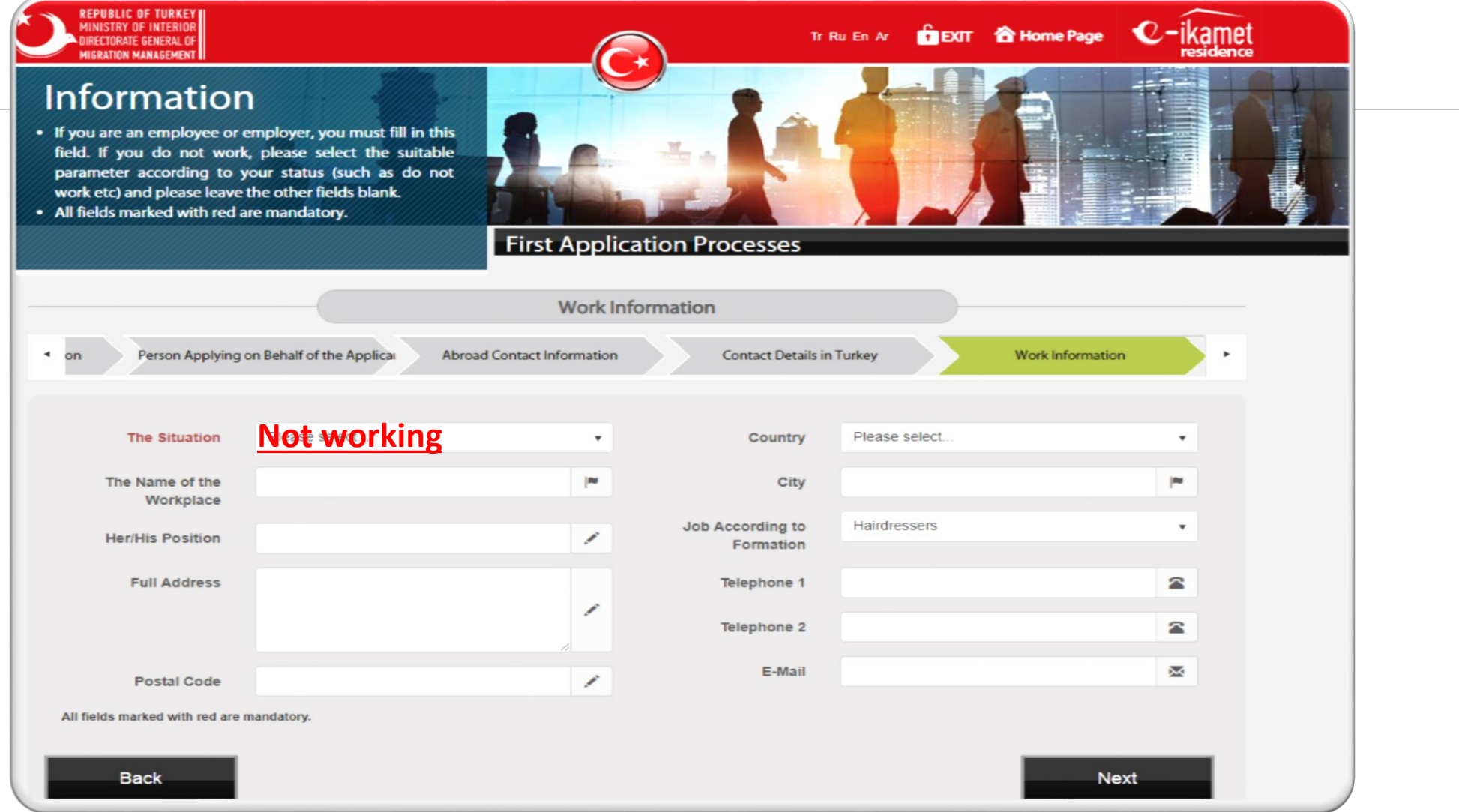

12. Please fill all fields marked with red.

ITI

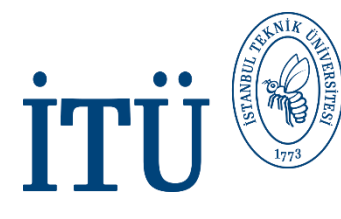

#### INFORMATION ON STUDY (THE SCHOOL THAT YOU HAVE LAST GRADUATED)

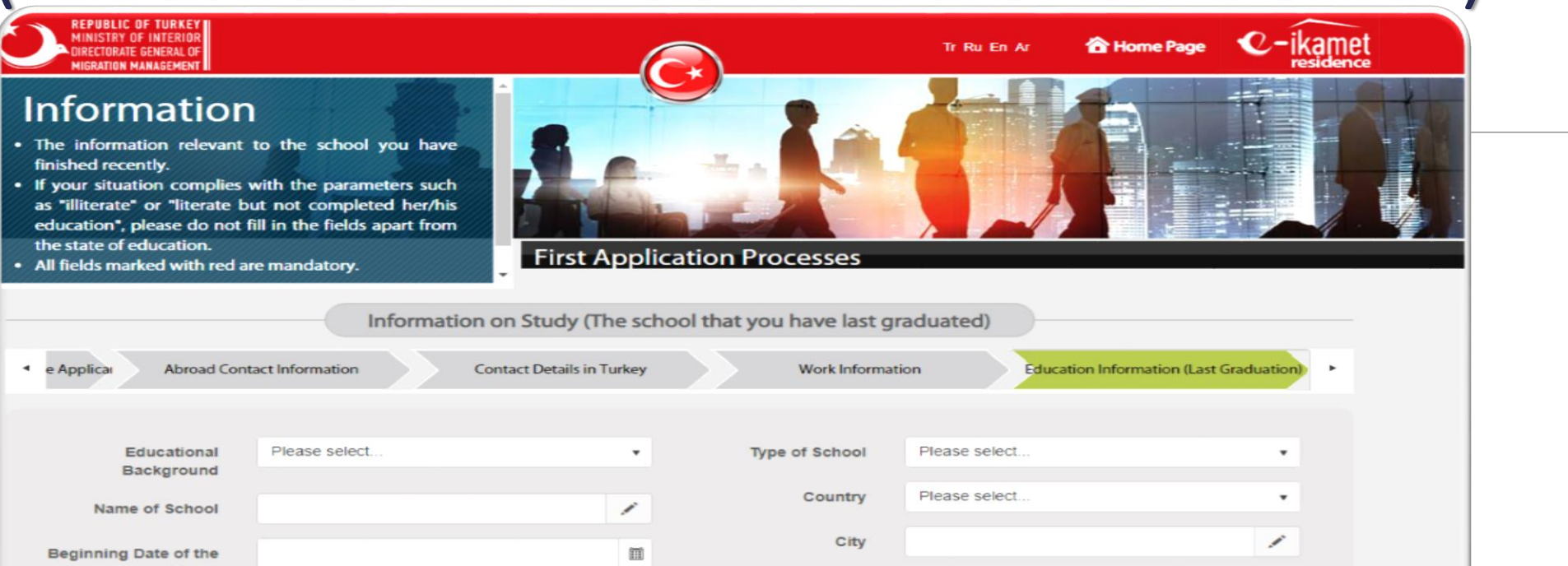

13. You may skip this part.

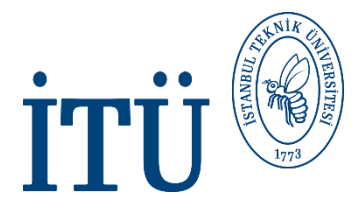

#### STUDENT INFORMATION (FOR STUDENTS WITH ATTENDANCE)

| points out the informal<br>eady resumes.<br>Is obligatory for the for<br>ident residence permit to<br>e period between the "<br>ducation Ending Date" c<br>gree, 4 years for underg | tion of studentship which<br>eigners who will apply to<br>o fill in this field.<br>Education Start Date <sup>*</sup> and<br>an be 2 years for associate<br>raduate degree, 5 years for | First Appli     | cation Processes               |                            |                          |  |
|----------------------------------------------------------------------------------------------------|----------------------------------------------------------------------------------------------------|-----------------|--------------------------------|----------------------------|--------------------------|--|
|                                                                                                    | Student i                                                                                                    | nformation (fo  | or students with attandar      | nce)                       |                          |  |
| Contact D                                                                                                    | etails in Turkey We                                                                                                    | ork Information | Education Information (L       | Last Graduation) Education | Information (Continuing) |  |
|                                                                                                    |                                                                                                    |                 |                                |                            |                          |  |
| Educational<br>Background                                                                                                    | Please select                                                                                                    | •               | Type of School                 | Please select              | •                        |  |
| Name of School                                                                                                    |                                                                                                    | /               | Beginning Date of the<br>Study |                            | m                        |  |
| Faculty                                                                                                    |                                                                                                    | /               | End Date of Study              |                            | m                        |  |
| Department                                                                                                    |                                                                                                    | /               | Country                        | Please select              |                          |  |
| Grade                                                                                                    | Please select                                                                                                    | •               | City                           |                            | <b>*</b>                 |  |
| Student Number                                                                                                    |                                                                                                    | /               | Postal Code                    |                            | /                        |  |
| Full Address                                                                                                    |                                                                                                    |                 | Explanation                    |                            | /                        |  |
|                                                                                                    |                                                                                                    | -               |                                |                            |                          |  |
|                                                                                                    |                                                                                                    |                 |                                |                            |                          |  |

14. Please write the information about ITU. (About your student certificate and acceptance letter)

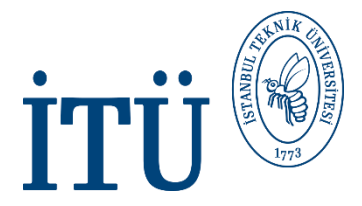

### **INCOME INFORMATION**

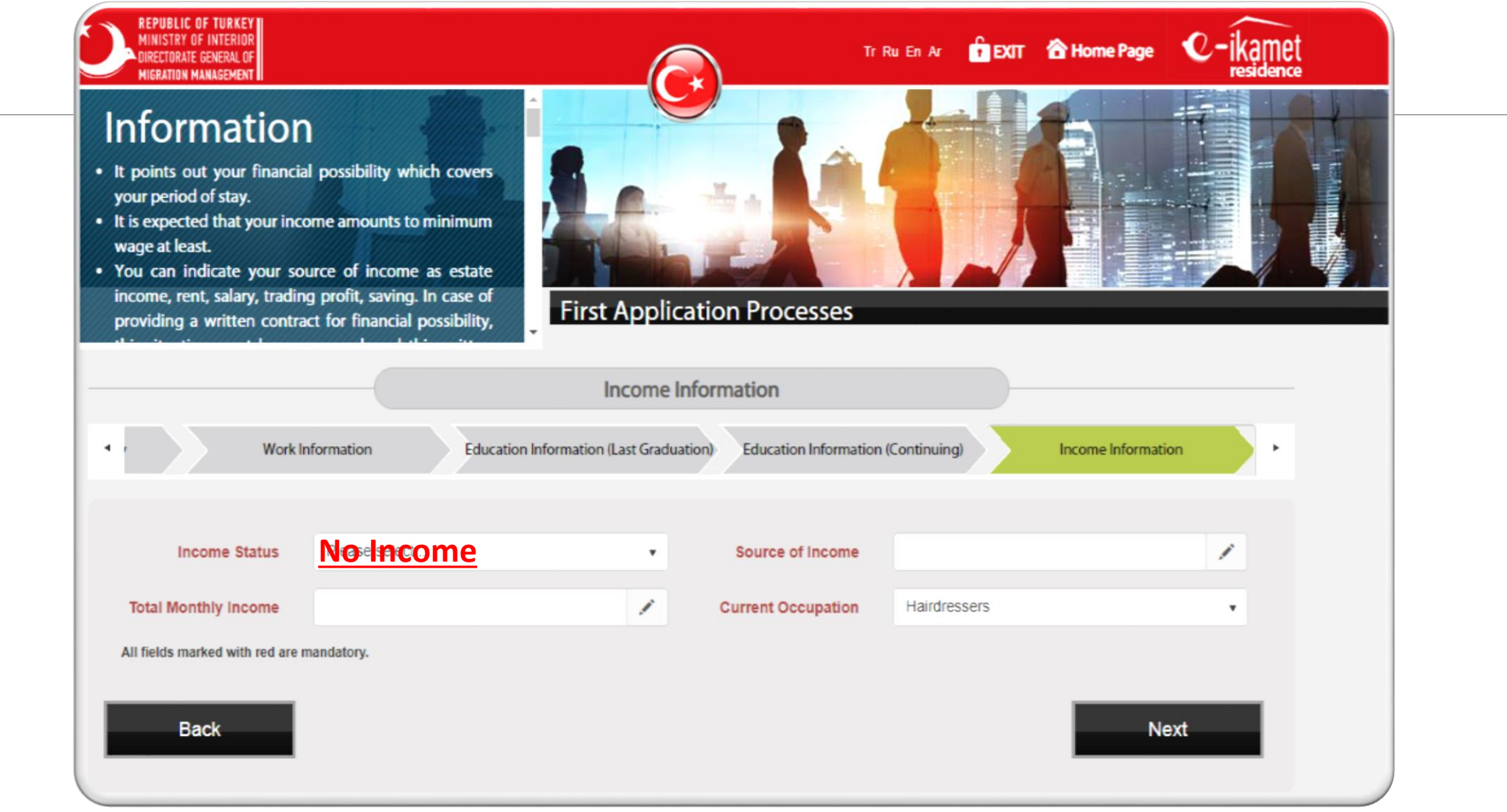

15. Please fill all fields marked with red.

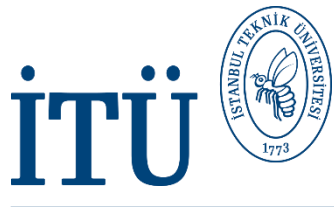

### **INFORMATION ON INSURANCE**

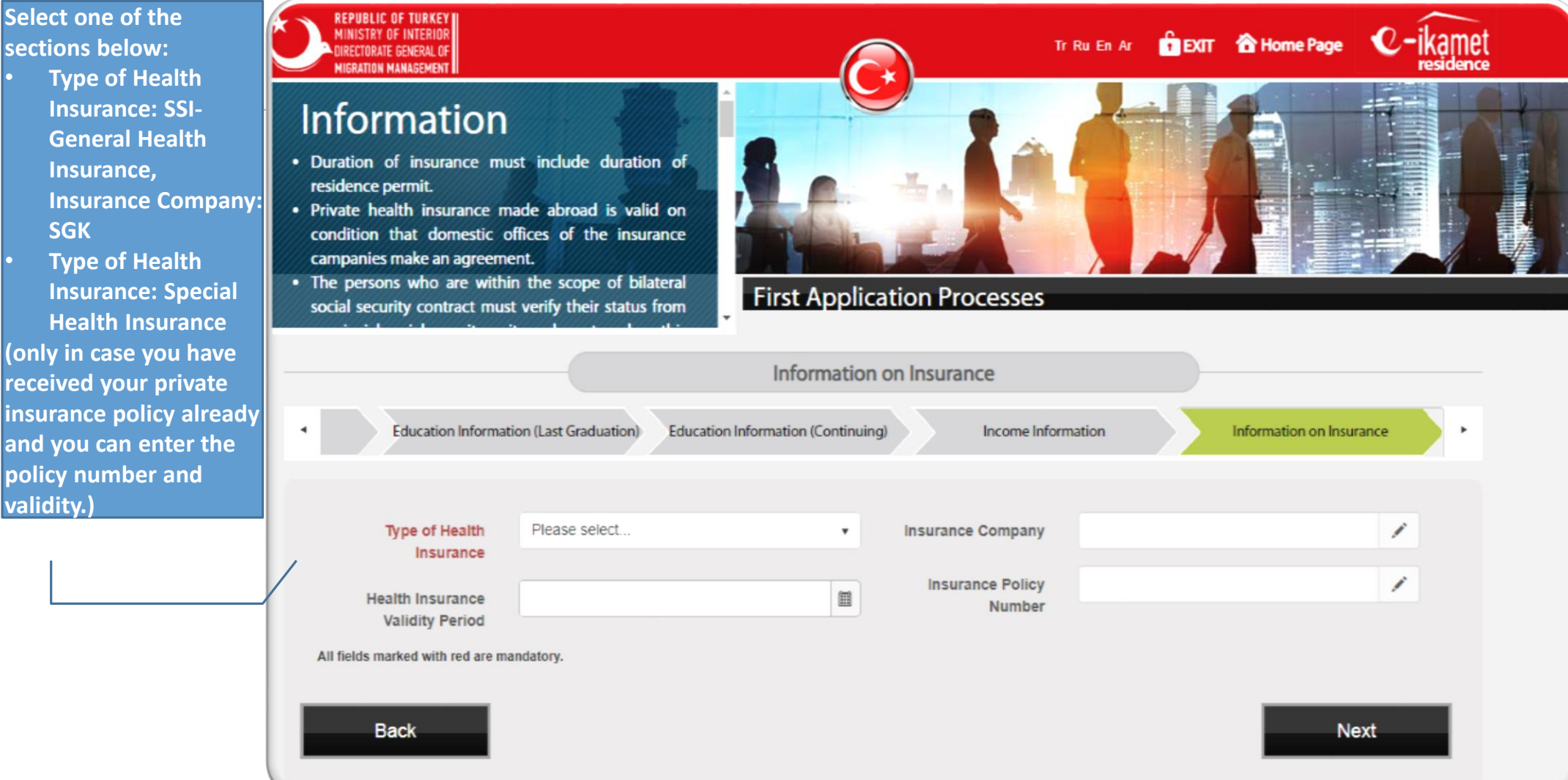

16. Please fill all fields marked with red.

# **İTÜ** INFORMATION ON SHORT TERM DECLARATION

|                         | Information on Short Term Declaration                                                                                                    |
|-------------------------|----------------------------------------------------------------------------------------------------|
| <ul> <li>dua</li> </ul> | tion) Education Information (Continuing) Income Information Information on Insurance Information on Short Term Declaration                                                                                                    |
|                         |                                                                                                    |
|                         | I have sufficient and regular financial posibility during the period of my stay. I can certificate my income in case the administration demands.                                                                                                    |
| C                       | I have a passport or a document substituing for passport that is longer than 60 days when I stay in and I affirm that I renew my validity date of travel documents before expiry date.                                                                                                    |
| 6                       | I do not have a disease that is described as a threat to public health                                                                                                    |
| C                       | I have the required sheltering conditions for the general health and security standards.                                                                                                    |
| 0                       | I have health insurance covering my period of stay.                                                                                                    |
| C                       | I declare that I will not use my residence permit out of its purpose of issue.                                                                                                    |
| E                       | I declare that I will not work without having work permit.                                                                                                    |
| 0                       | I declare that I was not deported from your country with a different name and surname or an entry ban was not imposed on me.                                                                                                    |
| 0                       | I declare that I have not changed my name and surname.                                                                                                    |
| C                       | I accept and declare that I reside in the address which I have declared and that I have the will to reside in that address during the redidence permit period I have requested and that I have not supplied the residential address which I have declared in your province only with the purpose of to be granted a residence permit and that in case of such an identification, legal action shall be taken on me for the reason of false statement and that I will notify the address change in your province within 20 working days. |
| 0                       | I accept that I shall pay the debts arising from visa violation or from previous residence permit or the debts requiring to be followed and collected pursuant to the Law on Collection Procedure of Assets dated 21/07/1953 and Numbered:6183 and I accept that I shall pay my debts and penalties that are being followed pursuant to the Turkish Criminal Code dated 26/9/2004 and numbered 5237.                                                                                                    |
|                         |                                                                                                    |

#### **17.** Please read and select each statement carefully.

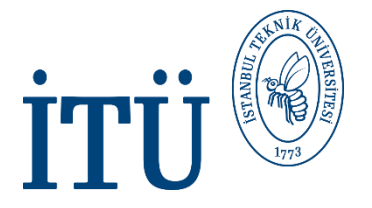

| I have a criminal record                                                                                   |      |
|----------------------------------------------------------------------------------------------------|------|
| I do not reside in a different country (abroad) instead of the country of citizenship (country of origin). |      |
| I have a visa application that was denied before.                                                          |      |
| I have a residence permit application that was denied before                                               |      |
| All fields marked with red are mandatory.                                                                  |      |
| Back                                                                                                    | Next |

# **İTÜ** INFORMATION ON SHORT TERM RESIDENCE PERMIT

| REPUBLIC OF TURKEY<br>MINISTRY OF INTERIOR<br>MIGRATION MANAGEMENT<br>Short term residence permit can be issue<br>(1) year.<br>Short term residence permit can be iss<br>for the persons who have applied<br>permit after completing higher educat<br>Short term residence permit can be iss<br>the persons who will attend Turki | ued up to one<br>sued for once<br>for residence<br>ion in Turkey.<br>ued twice for<br>sh Language                              | TRUERAR È EXIT (                                                                                           | Home Page C-ikamet<br>residence                      |
|----------------------------------------------------------------------------------------------------|----------------------------------------------------------------------------------------------------|----------------------------------------------------------------------------------------------------|------------------------------------------------------|
|                                                                                                    | Information on Short Term Res                                                                                                  | idence Permit                                                                                              |                                                      |
| uing)     Income Information                                                                                                    | Information on Insurance Infor                                                                                                 | mation on Short Term Declaration Short-term                                                                | Residence Permit Information                         |
| Explanation of Reas                                                                                                    | on for Stay                                                                                                    | students exchange pr                                                                                       |                                                      |
| Requested Period                                                                                                    | Please s • Starting                                                                                                    | date that has<br>en requested                                                                              | (III)                                                |
| Possible Entry Date<br>into Turkey                                                                                                    | Expiry<br>b                                                                                                    | date that has<br>een requested                                                                             | m                                                    |
| I accept/acknowledge that the information I me<br>Code, my residence permit application shall be<br>commenced.                                                                                                    | ntioned above are accurate and if I make a false statement, le<br>cancelled and if I have been granted a residence permit, the | gal action shall be taken on me pursuant to Article<br>residence permit shall be cancelled and deportation | 206 of the Turkish Criminal<br>n procedures shall be |
| All fields marked with red are mandatory.                                                                                                    |                                                                                                    |                                                                                                    |                                                      |
| Back                                                                                                    |                                                                                                    |                                                                                                    | Complete                                             |

19. Please fill all fields marked with red. (About your acceptance letter)

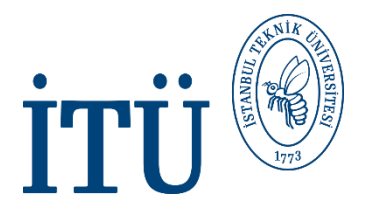

#### **APPOINTMENT INFORMATION**

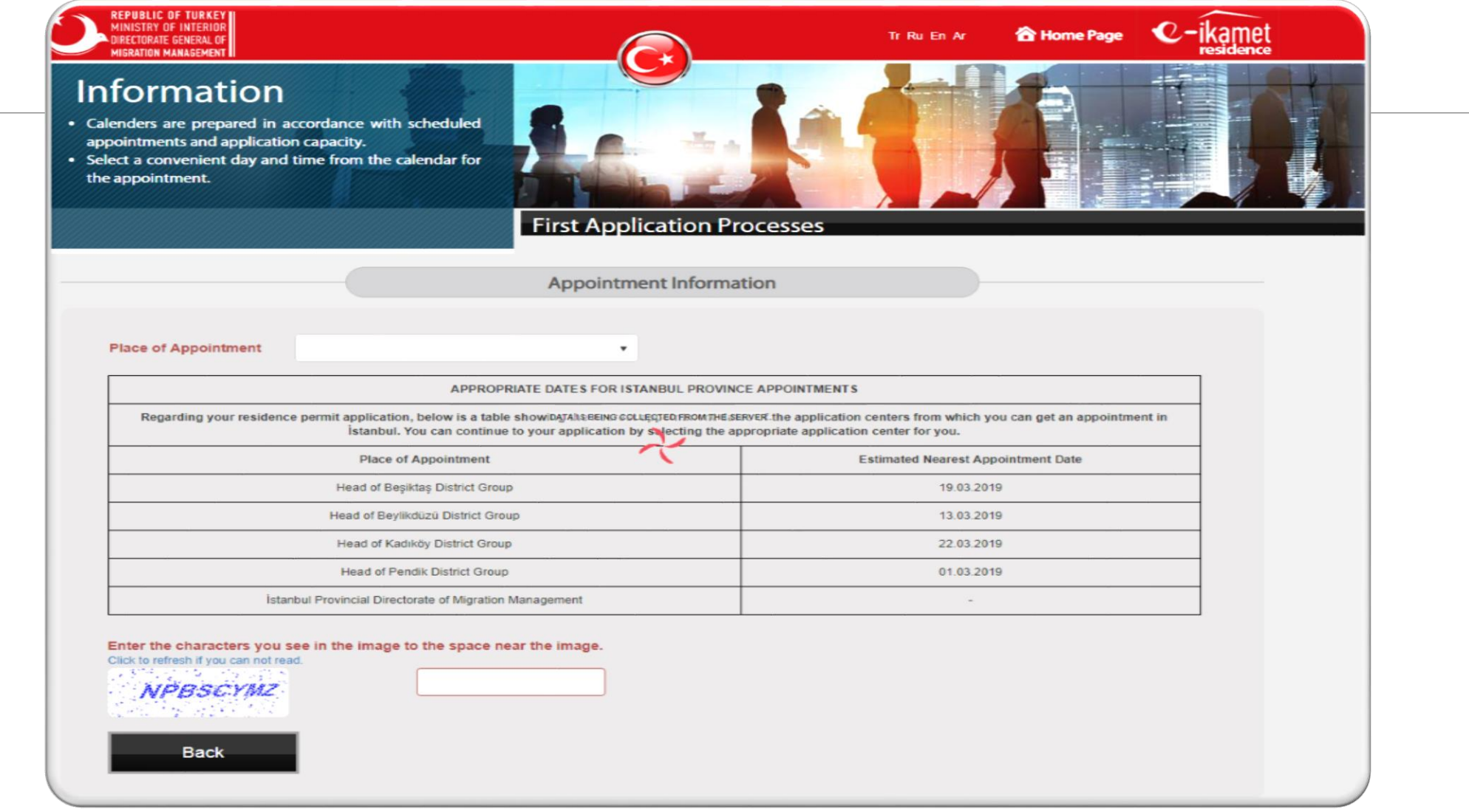

20. Please select one of the places of appointment in order to be able to complete your application. 21. Write the characters you see in the image.

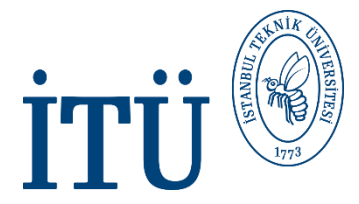

#### INFORMATION OF PERSON/PERSONS WHO WILL MAKE APPOINTMENT

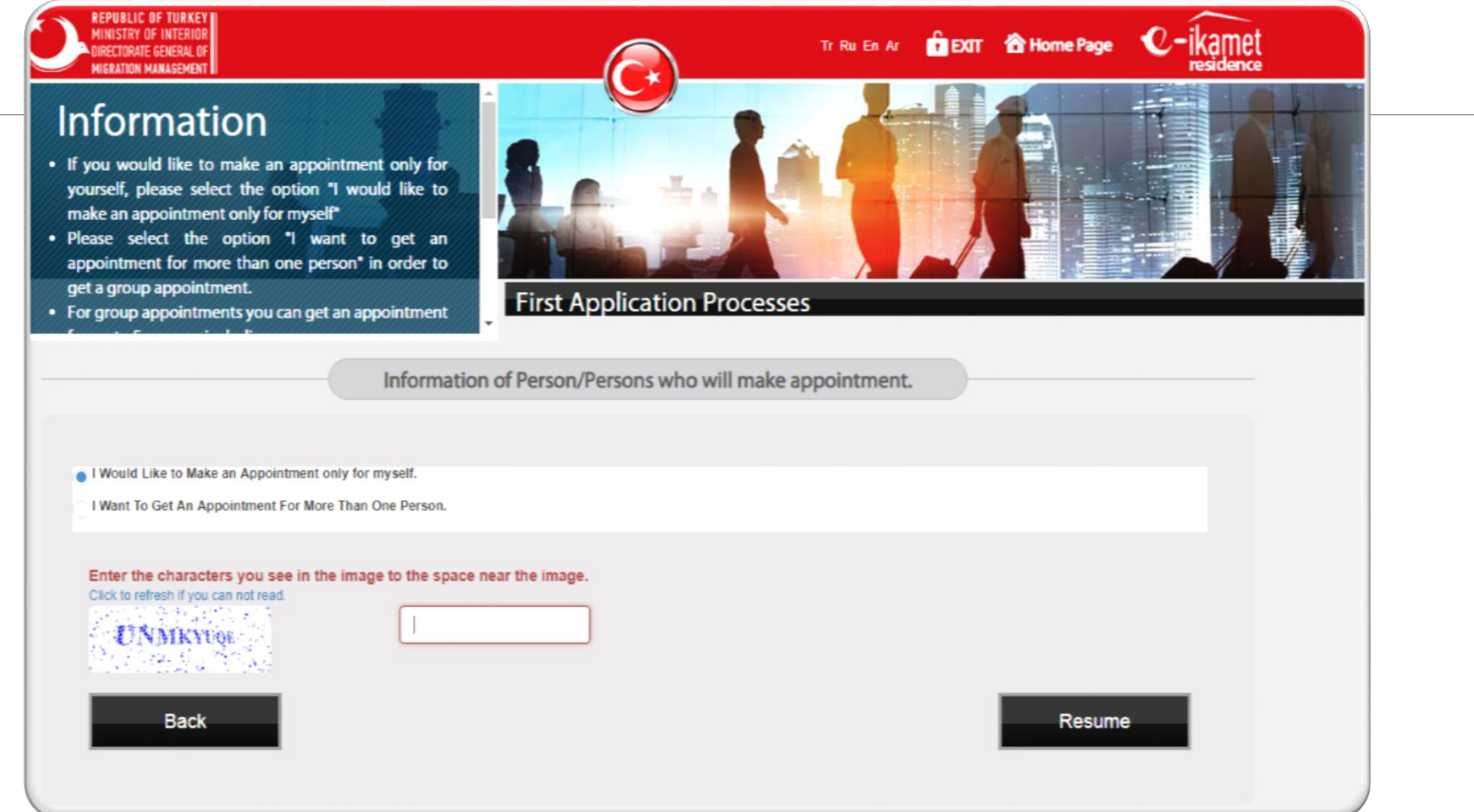

22. Please select <u>"I would like to make an appointment only for myself."</u>

23. Please write the characters you see in the image.

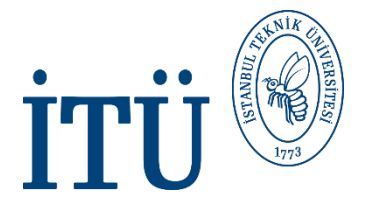

### **APPOINTMENT INFORMATION**

| Appointment Information                                                                                                    |
|----------------------------------------------------------------------------------------------------|
| Your appointment date and time -                                                                                                    |
| You are required to be present together with your application documents at the % Provincial Directorate of<br>Migration Management on your appointment time. |
| Address:                                                                                                    |
| Telephone:                                                                                                    |